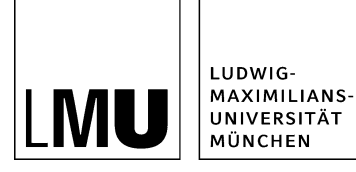

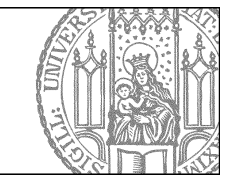

# Freigeben

## Woran erkenne ich den Dateistatus?

| Dataiinfo              |                                                |  |
|------------------------|------------------------------------------------|--|
| Status:                | In Bearbeitung (freigegebene Version existien) |  |
| Olalas.                | aldiv 30120.10.2005 03.03                      |  |
| Hauptinhalt:           | 6)                                             |  |
| Fehler in der Version: | keine                                          |  |
| Wiedervorlage:         | < <b>3</b>                                     |  |
| Allgemein              |                                                |  |
| Name: *                | fiona-uebung                                   |  |
| Vorlage: *             | [Zentral Admin] Startseite                     |  |
| Bearbeiter:            | Fiona.Fleissig                                 |  |

Jede Datei in Fiona hat einen Status. An ihm lässt sich erkennen, was von dieser Datei im Internet sichtbar ist.

#### Drei Zustände der Datei

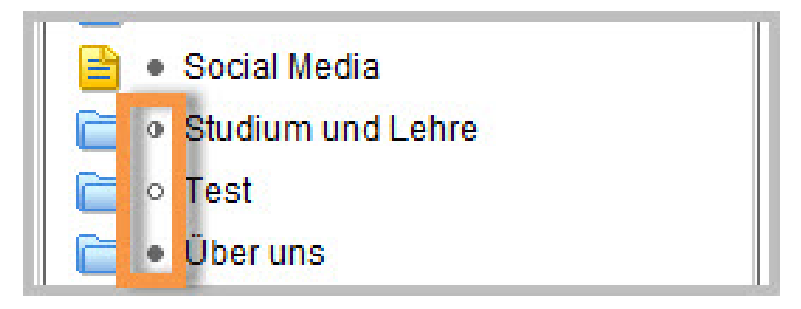

- Ausgefüllter Kreis/freigegeben: die Datei ist genau so im Internet sichtbar.
- Nicht ausgefüllter Kreis/In Bearbeitung: diese Datei ist nicht im Internet sichtbar.
- Halb ausgefüllter Kreis/In Bearbeitung (freigegebene Version existiert): eine ältere Version ist im Internet sichtbar, der aktuelle Bearbeitungsstand aber nicht.

Rote Fehlermeldung: es gibt ein Problem, die Datei kann so nicht veröffentlicht werden (<u>Was mache ich bei einer Fehlermeldung?</u>).

# Änderungen ins Internet bringen (Freigeben)

| Workflow Verlauf Lesezeic                                           | nen Extras Hilfe                      |
|---------------------------------------------------------------------|---------------------------------------|
| Aufgaben anzeigen<br>Bearbeitung abschließen                        | K   @ R                               |
| Freigeben                                                           | · · · · · · · · · · · · · · · · · · · |
| Verwerfen<br>Zurückziehen                                           |                                       |
| Übernehmen<br>Geben<br>Bearbeiten                                   |                                       |
| Wiedervorlagen<br>Wiedervorlage einrichten<br>Wiedervorlage löschen |                                       |
| <ul> <li>Personen</li> <li>Social Media</li> </ul>                  |                                       |
| 📄 💿 Studium und Lehre                                               |                                       |
| o Test                                                              |                                       |

- Damit Ihre Änderungen im Internet sichtbar werden, müssen Sie sie freigeben.
- Wählen Sie die Datei aus, die Sie freigeben möchten. Sie sollten der "Bearbeiter" der Datei sein oder die Bearbeitung übernehmen.

Siehe Online-Tutorial: "Übernehmen"

- Öffnen Sie die Menüpunkt Workflow > Freigeben um die Datei zu veröffentlichen.
- Klicken Sie auf "Weiter".
- Lassen Sie das Kommentarfeld leer und klicken Sie auf "OK".

### Mehrere Änderungen ins Internet bringen (Bearbeitung abschließen)

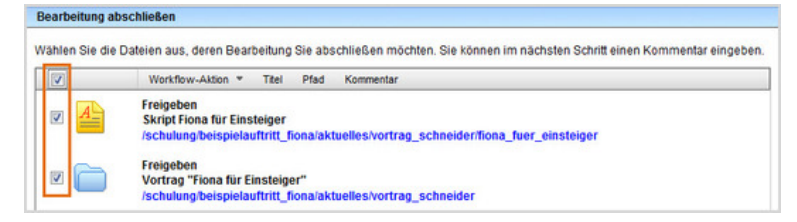

- Geben Sie gleichzeitig mehrere Dateien frei über Aktion "Bearbeitung abschließen".
- Öffnen Sie über Workflow > Bearbeitung abschließen die Übersicht aller Dateien, die Sie in Bearbeitung haben.
- Wählen Sie die Dateien aus, die Sie freigeben möchten.
- Klicken Sie auf "Weiter".
- Lassen Sie das Kommentarfeld leer und klicken Sie auf "OK".

#### Sehen Sie nach, wann Ihre Datei veröffentlicht wird

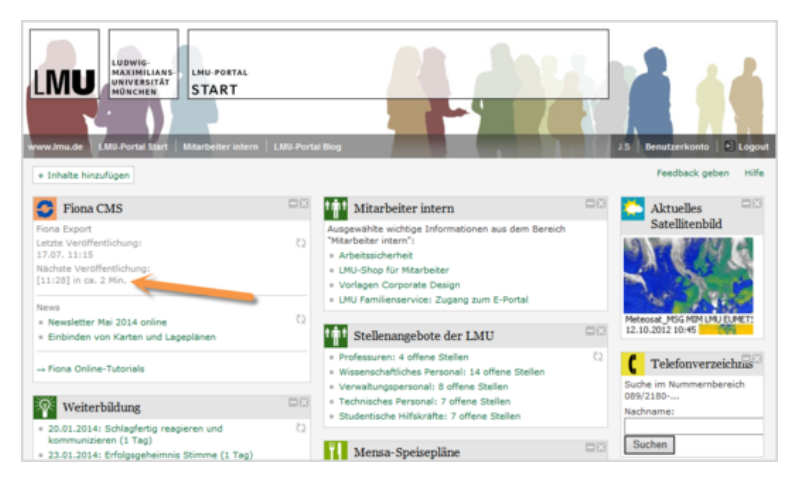

Auf der Startseite des LMU-Portals können Sie nachschauen, wann Ihre Änderungen veröffentlicht werden.